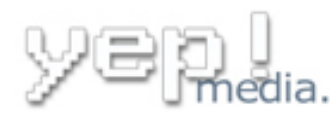

## Outlook Konfiguration: (Stand 12.12.2004)

Um in Outlook ein neues Email-Konto hinzuzufügen klicken wir zuerst in der Oberen Symbolleiste von Outlook auf **Extras**. Dort Erhalten wir folgende Auswahlmöglichkeiten. Nun klicken wir auf **E-Mail-Konten**, wie in der Grafik markiert.

|                   | E <u>x</u> tras |                                   | Aktionen | 2 |             |  |   |
|-------------------|-----------------|-----------------------------------|----------|---|-------------|--|---|
|                   |                 | <u>S</u> uchen                    |          |   |             |  | • |
|                   | 11              | Adressb <u>u</u> ch Strg+         |          |   | -Umschalt+B |  |   |
|                   | <u> </u>        | Regeln und Benachrichtigungen     |          |   |             |  |   |
|                   | ٦               | Ordner "Gelöschte Objekte" leeren |          |   |             |  |   |
| <                 |                 | E- <u>M</u> ail-Konten            |          |   | >           |  |   |
| An <u>p</u> assen |                 |                                   |          |   |             |  |   |
| Optionen          |                 |                                   |          |   |             |  |   |
|                   | *               |                                   |          |   |             |  |   |

Im folgenden Menü markieren wir nun den Menüpunkt Ein neues E-Mail-Konto hinzufügen und klicken danach rechts unten auf Weiter.

| E-Mail-Konten                                                                                                    |                                                                                                    |  |  |  |
|----------------------------------------------------------------------------------------------------|----------------------------------------------------------------------------------------------------|--|--|--|
|                                                                                                    | Mit diesem Assistenten können Sie die von Outlook<br>verwendeten E-Mail-Konten und Verzeichnisse ändern.                                              |  |  |  |
|                                                                                                    | E-Mail                                                                                                    |  |  |  |
|                                                                                                    | <ul> <li>Ein neues E-Mail-Konto hinzufügen</li> <li>Vorhandene E-Mail-Konten anzeigen oder bearbeiten</li> </ul>                                      |  |  |  |
| and the second second second second second second second second second second second second second second second | Verzeichnis                                                                                                    |  |  |  |
|                                                                                                    | <ul> <li>Ein neues Verzeichnis oder Adressbuch hinzufügen</li> <li>Vorhandene Verzeichnisse oder Adressbücher anzeigen<br/>oder bearbeiten</li> </ul> |  |  |  |
|                                                                                                    | < Zurück Weiter > Schließen                                                                                                    |  |  |  |

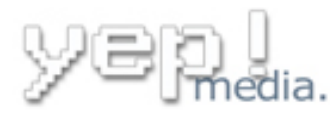

Nun wird nach dem Servertyp gefragt, worauf wir die Option **POP3** markieren und ebenfalls auf **Weiter** klicken um fortzufahren. (IMAP ist auch möglich)

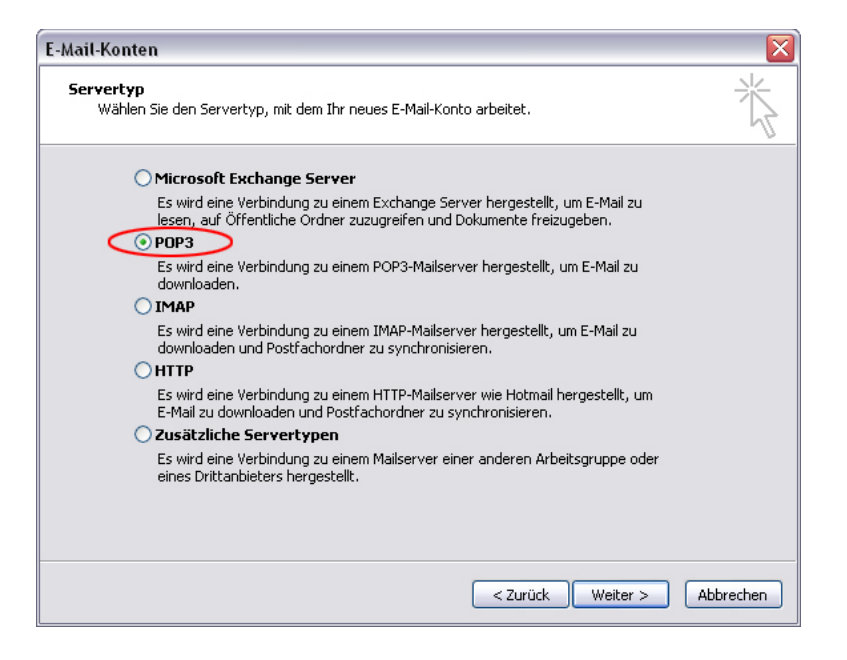

Darauf folgt eines der wichtigsten Menüs. Hier müssen Sie nun in den Feldern **1 bis 3** ihre Benutzerdaten eintragen welche Ihnen gesondert mitgeteilt wurden.

Achten Sie hier darauf, dass der Benutzername dem Anfang Ihrer Email-Adresse entspricht, bzw. der gesamten (Siehe Beispiel).

| E-Mail-Konten                                                                                                    |                                                                                                    |        |  |  |  |
|----------------------------------------------------------------------------------------------------|----------------------------------------------------------------------------------------------------|--------|--|--|--|
| Internet-E-Mail-Einstellungen (POP3)<br>Alle Einstellungen auf dieser Seite sind nötig, damit Ihr Konto richtig funktioniert. |                                                                                                    |        |  |  |  |
| Benutzerinformationen<br>Ihr Name: Stefan Mustermann<br>E-Mail-Adresse s.mustermann@domain.de                                 | Serverinformationen 2<br>Posteingangsserver (POP3):<br>Postausgangsserver (SMTP): mail.yep-media.com                                                                                                    |        |  |  |  |
| Anmeldeinformationen<br>Benutzername:<br>Kennwort:<br>Anmeldung durch gesicherte<br>Kennwortauthentifizierung (SPA)           | Einstellungen testen<br>Wir empfehlen Ihnen, das neue Konto nach dem<br>Eingeben aller Informationen in diesem Fenster zu<br>testen, indem Sie auf die Schaltfläche unten klicken<br>(Netzwerkverbindung erforderlich).<br>Kontoeinstellungen testen<br>Weitere Einstellungen |        |  |  |  |
|                                                                                                    | < Zurück Weiter > Abbr                                                                                                    | rechen |  |  |  |

Yep Media • Inhaber: Tibor Schütt • Niederfeldstr. 4 • 63477 Maintal Tel.: 06181 424950 • Mobil: 0173 4327080 • eMail: tibor@yep-media.de www.yep-media.de • SteuerNr: 022 868 01789 • USt-IdNr: DE246404347 Bankverbindung: Comdirect Bank • Bankleitzahl: 200 411 33 • Konto Nr.: 2310142

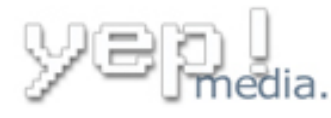

Internet hosting. Webdesign. Online Lösungen.

Nach dem klick auf Weitere Einstellungen (Feld 4) gelangen Sie in ein neues Menüfenster, hier müssen Sie nun in der oberen Leiste die Option **Postausgangsserver** anwählen. Sie sollten nun das unten abgebildete Menü sehen und dort im oberen markierten Bereich einen Haken setzen (**Der Postausgangsserver (SMTP) erfordert Authentifizierung)**. Danach einfach auf **OK** klicken um fortzufahren.

| Internet-E-Mail-Einstellungen 🛛 🛛 🔀                           |  |  |  |  |  |
|---------------------------------------------------------------|--|--|--|--|--|
| Allgemein Postausgangsserver Verbindung Erweitert             |  |  |  |  |  |
| er Postausgangsserver (SMTP) erfordert Authentifizierung      |  |  |  |  |  |
| Sleiche Einstellungen wie für Posteingangsserver verwenden    |  |  |  |  |  |
| O Anmelden mit                                                |  |  |  |  |  |
| Benutzername:                                                 |  |  |  |  |  |
| Kennwort:                                                     |  |  |  |  |  |
| Kennwort speichern                                            |  |  |  |  |  |
| Anmeldung durch gesicherte<br>Kennwortauthentifizierung (SPA) |  |  |  |  |  |
| 🔿 Vor dem Senden bei Posteingangsserver anmelden              |  |  |  |  |  |

Sie gelangen nach dem Klick auf OK noch einmal in das vorige Menü zurück, welches Sie mit einem Klick auf **Weiter** verlassen. Sie erhalten nun folgenden Abschluss-Bildschirm, welchen Sie mit **Fertig stellen** beenden.

| E-Mail-Konten |                                                                                                    |
|---------------|----------------------------------------------------------------------------------------------------|
|               | Kontoeinrichtung abgeschlossen!<br>Sie haben alle Informationen eingegeben, die zum<br>erfolgreichen Einrichten eines Kontos notwendig sind. |
|               | Klicken Sie auf "Fertig stellen", um den Assistenten zu<br>schließen.                                                                        |
|               | < Zurück Fertig stellen                                                                                                    |

Ihr Email-Konto ist nun einsatzbereit.

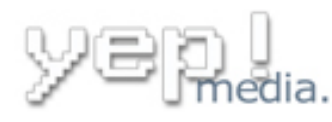

## Zugriff auf das Email-Konto über Webinterface → Webmail:

Am einfachsten geht das ganze direkt über die Webmail-Adresse Ihrer Domain: http://webmail.musterdomain.de

Sie können aber auch über Plesk auf Ihr Webmail-Interface zugreifen, Sie brauchen dazu nur folgende Adresse in Ihren Browser eintippen: **www.yep-admin.de** 

|                              | ick - O | × | 2 14 | - |  |
|------------------------------|---------|---|------|---|--|
| 🤇 Adresse 🕘 www.yep-admin.de |         |   |      |   |  |
| Cood                         | P       |   |      |   |  |

Im darauf folgenden Menüfenster klicken Sie bitte auf **Ja**, es wird nun eine verschlüsselte Verbindung zum Email-Server aufgebaut.

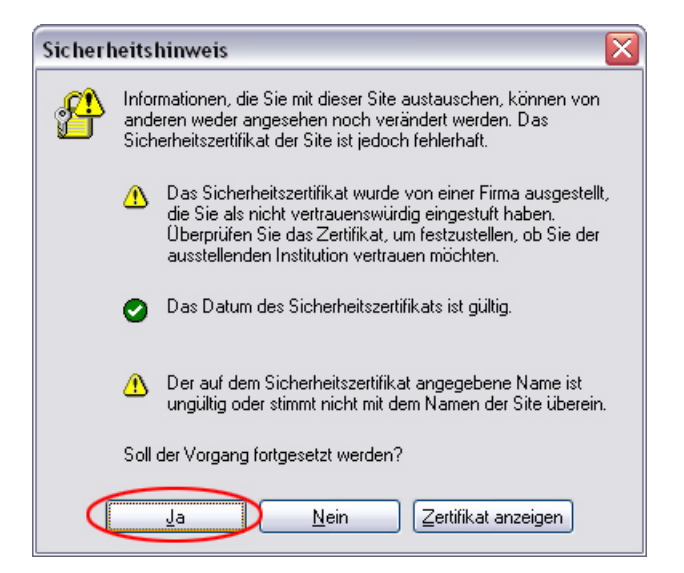

Ihr Email-Konto ist selbstverständlich passwortgeschützt, Sie müssen nun den **Benutzernamen** ihres Email-Kontos eingeben (Muster: mail@musterdomain.de) und das zugehörige **Kennwort**.